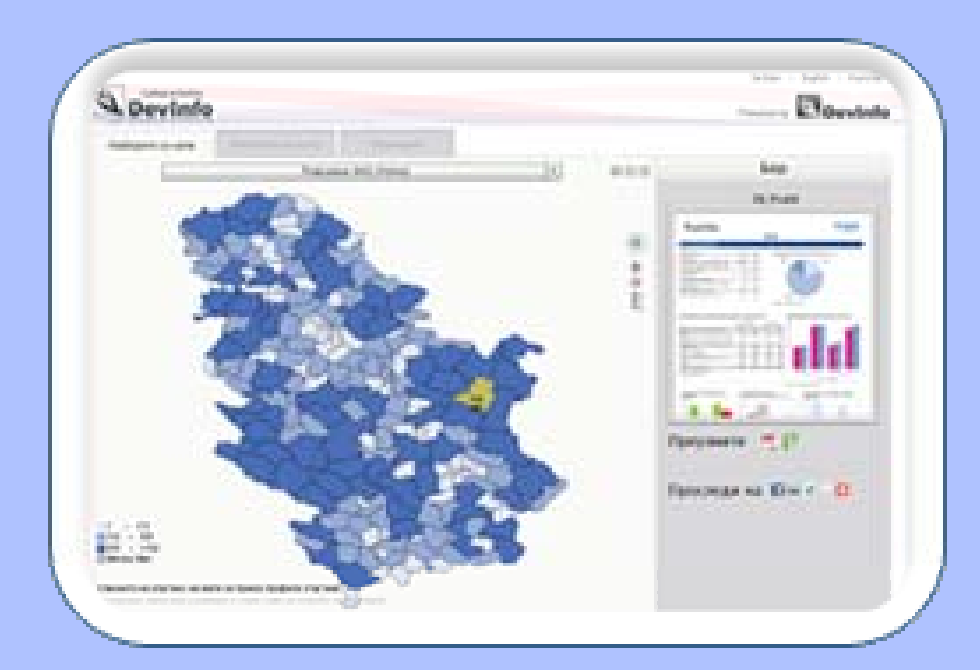

## Веб-сајт са профилима

Упутство за рад

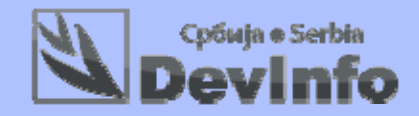

#### Захвалница

Сајт са профилима је интерактивна веб-апликација развијена у сарадњи са глобалним DevInfo тимом и уз подршку УНИЦЕФ-а.

### САДРЖАЈ

| УВОД                                       | 4  |
|--------------------------------------------|----|
| Приступ сајту са профилима                 | 4  |
| ПОГЛАВЉЕ 1 – Избор са мапе                 | 5  |
| Избор индикатора са мапе                   | 5  |
| Алати за рад с мапом                       | 7  |
| Избор профила са мапе                      | 8  |
| ПОГЛАВЉЕ 2 – Избор са листе и преузимање   |    |
| Избор профила са листе и преузимање        | 10 |
| Додатак – Инсталација програма Adobe Flash |    |

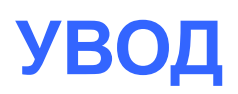

Добро дошли на сајт са профилима: http://devinfo.stat.gov.rs/diProfili!

Профил је xlsx/pdf документ који на једном месту садржи кључне индикаторе који су организовани према тематским областима. Представљени су на једноставан и прегледан начин у виду табела, графикона и мапа. Профили постоје од нивоа Републике Србије до нивоа општина/градова.

Сајт са профилима је интерактивна веб-апликација која се заснива на DevInfo технологији и омогућава следеће:

- избор индикатора из базе и приказ на мапи,
- избор града/општине на мапи и добијање профила изабраног града или општине,
- добијање профила за било који територијални ниво са листе (Република Србија, регион, округ, град/општина) једноставним прегледом или претрагом, и
- преузимање свих постојећих профила (са картице Преузимање).

Апликација подржава два језика: српски и енглески.

#### Приступ сајту са профилима

Сајт са профилима је веб-апликација и може јој се приступити коришћењем Internet browsera (програма за преглед веб-страна).

Пратите следеће кораке да би приступили овој апликацији:

- стартујте Internet Explorer или било који други browser (Google Chrome, Mozilla Firefox и сл.)
- откуцајте следећу веб-адресу и притисните ENTER:

http://devinfo.stat.gov.rs/diProfili.

Напомена: Коришћење програма Adobe Flash и Adobe Reader

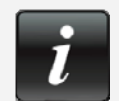

За коришћење мапе у овој апликацији, ваш Internet browser мора да подржава Adobe Flash. Уколико се приликом одласка на овај сајт не прикаже мапа, то значи да ваш Internet browser не подржава Adobe Flash.

За више информација о инсталацији програма Adobe Flash погледајте у Додатку – Инсталација програма Adobe Flash.

За приказ профила у pdf формату морате имати инсталиран Adobe Reader (<u>http://get.adobe.com/reader/otherversions</u>/) или други одговарајући програм.

# ПОГЛАВЉЕ 1 – Избор са мапе

#### Избор индикатора са мапе

Приликом отварања сајта са профилима прво се приказује картица Изаберите са мале (слика 1.1).

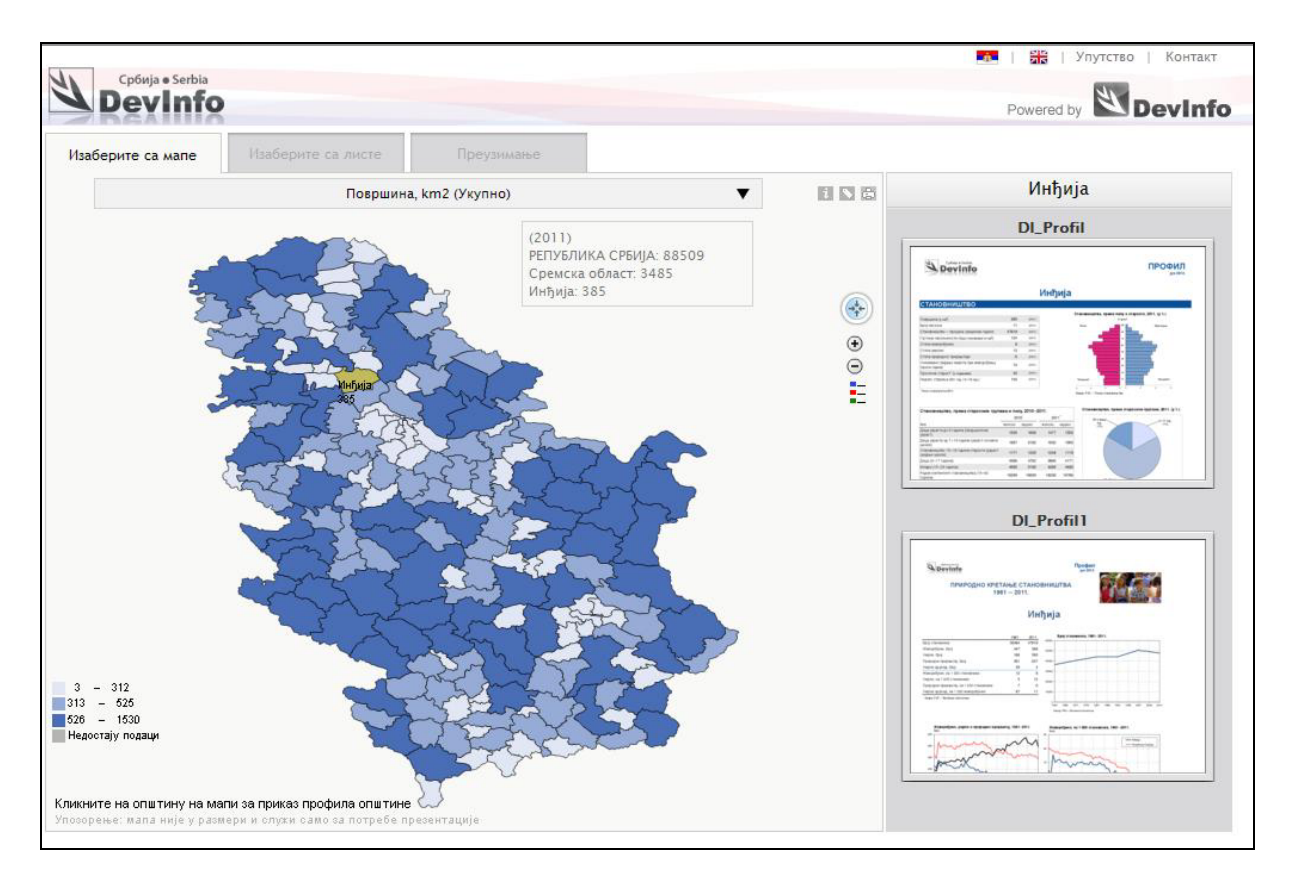

Слика 1.1. Сајт са профилима, картица Изаберите са мале

У горњем десном углу екрана налазе се иконе и линкови који служе за избор језика (српски или енглески језик), за добијање помоћи путем Упутства за рад или за контакт (имејл: <u>devinfo@stat.gov.rs</u>) (слика 1.2).

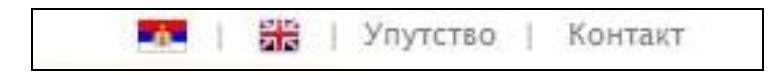

Слика 1.2. Приказ избора језика, упутства и контакта

На мапи у једном тренутку могу бити приказане најновије вредности из базе, само за један индикатор. Граничне вредности и боје ових опсега приказане су у легенди која се налази лево, при дну мапе.

Индикатор се бира на следећи начин:

Кликните на стрелицу десно од назива индикатора, за отварање менија са расположивим секторима (нови клик на ову стрелицу затвара мени) (слика 1.3).

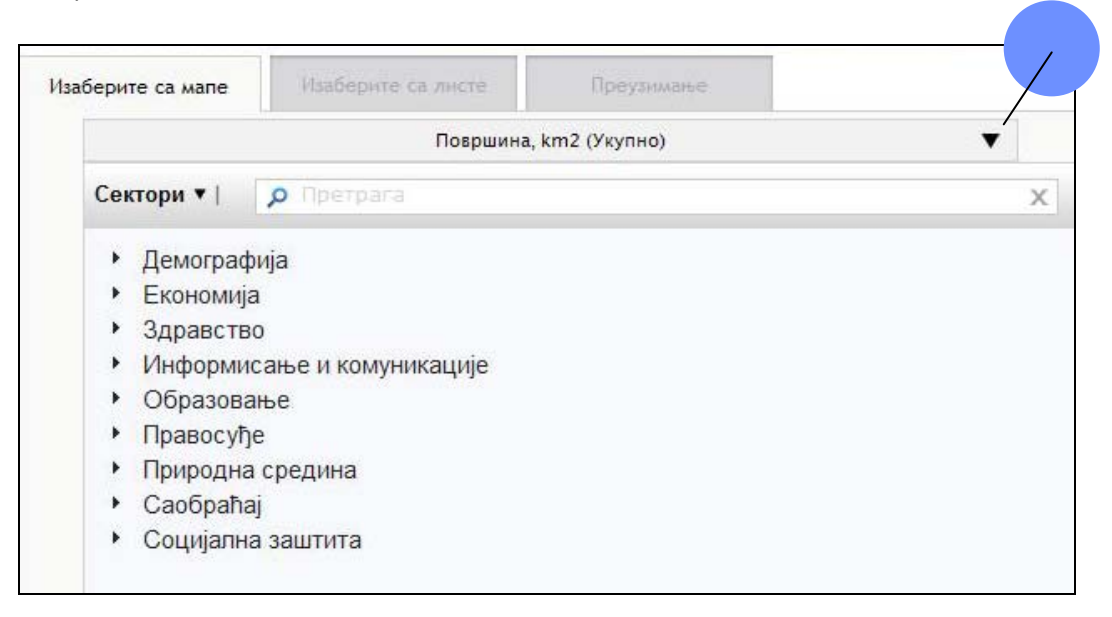

Слика 1.3. Приказ сектора из базе података

 Кликните на стрелицу лево од назива сектора за приказ области и индикатора унутар тог сектора, а затим на сам индикатор (слика 1.4).

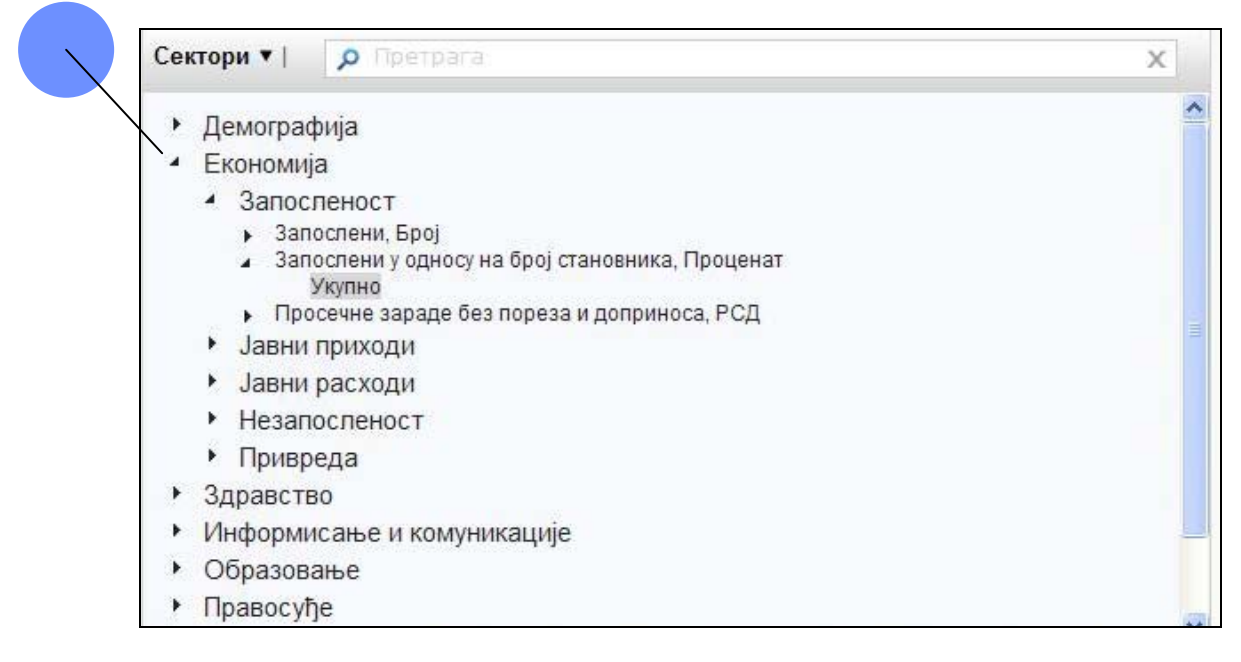

Слика 1.4. Приказ сектора, области и индикатора

У претходном примеру изабран је индикатор **Запослени у односу на број** становника (јединица мере је **Проценат**, **Укупно**). Након што се кликне на **Укупно**, биће приказана мапа са вредностима за нови изабрани индикатор.

#### Алати за рад с мапом

Добијена мапа се може увеличати/зумирати, одштампати, а такође се може укључити или искључити приказ лабела (називи општина/градова) на мапи. Осим тога, за изабрани индикатор може се добити и одговарајућа мета информација.

Алати за рад са мапом објашњени су на слици 1.5.

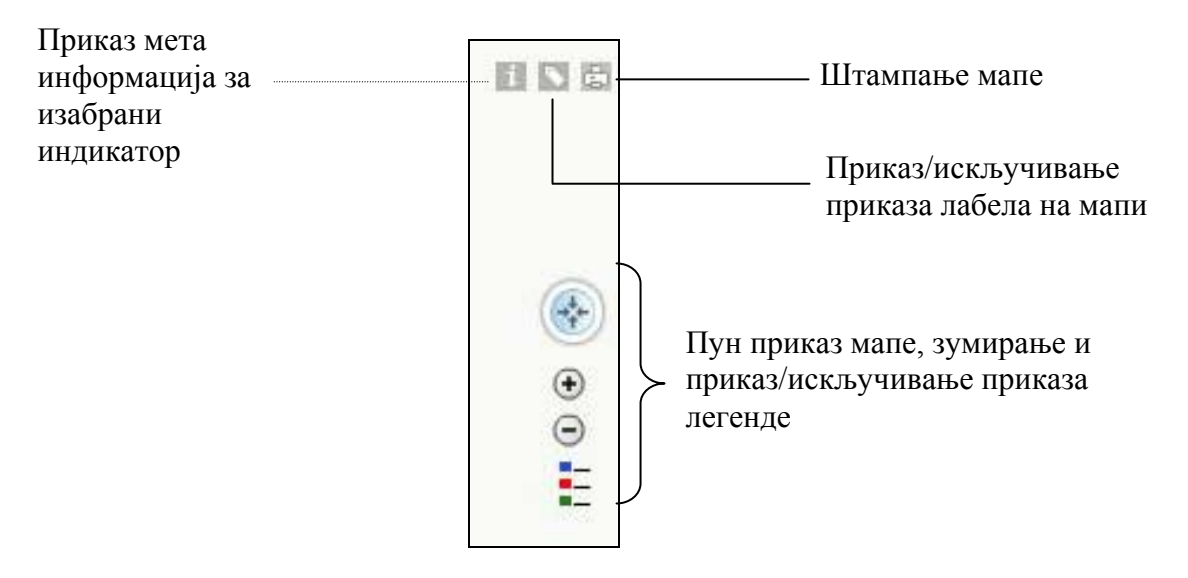

Слика 1.5. Алати за рад са мапом

Приликом преласка мишем преко општине на мапи, у жутом правоугаонику са провидном позадином, приказује се назив општине, година на коју се податак односи и вредност индикатора (слика 1.6).

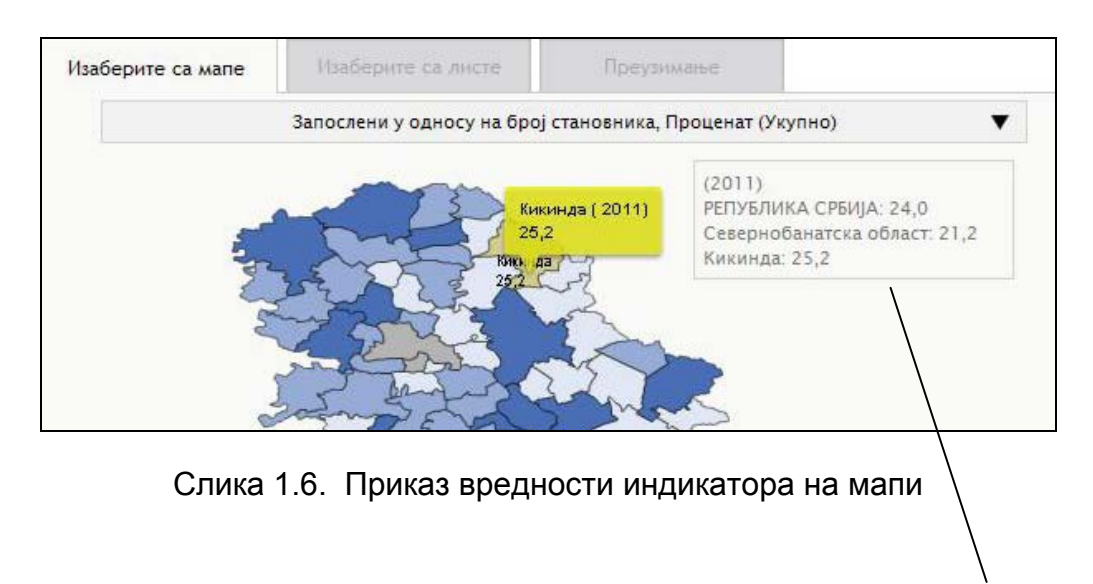

Уколико се кликне мишем на одређену општину (слика 1.6), тада се унутар уоквиреног правоугаоника као додатна информација за изабрани индикатор приказује и вредност за Републику Србију и област (управни округ) у којој се налази изабрана општина (ради лакшег поређења).

#### Избор профила са мапе

Десно од мапе налазе се умањене слике два расположива профила, за изабрану општину/град (слика 1.7). Први/горњи профил (DI\_Profil) садржи детаљне информације о изабраној општини или граду из базе Преглед стања и развоја општина. Други/доњи профил је тематски и садржи податке из базе о Природном кретању становништва, од 1961 до 2011. године.

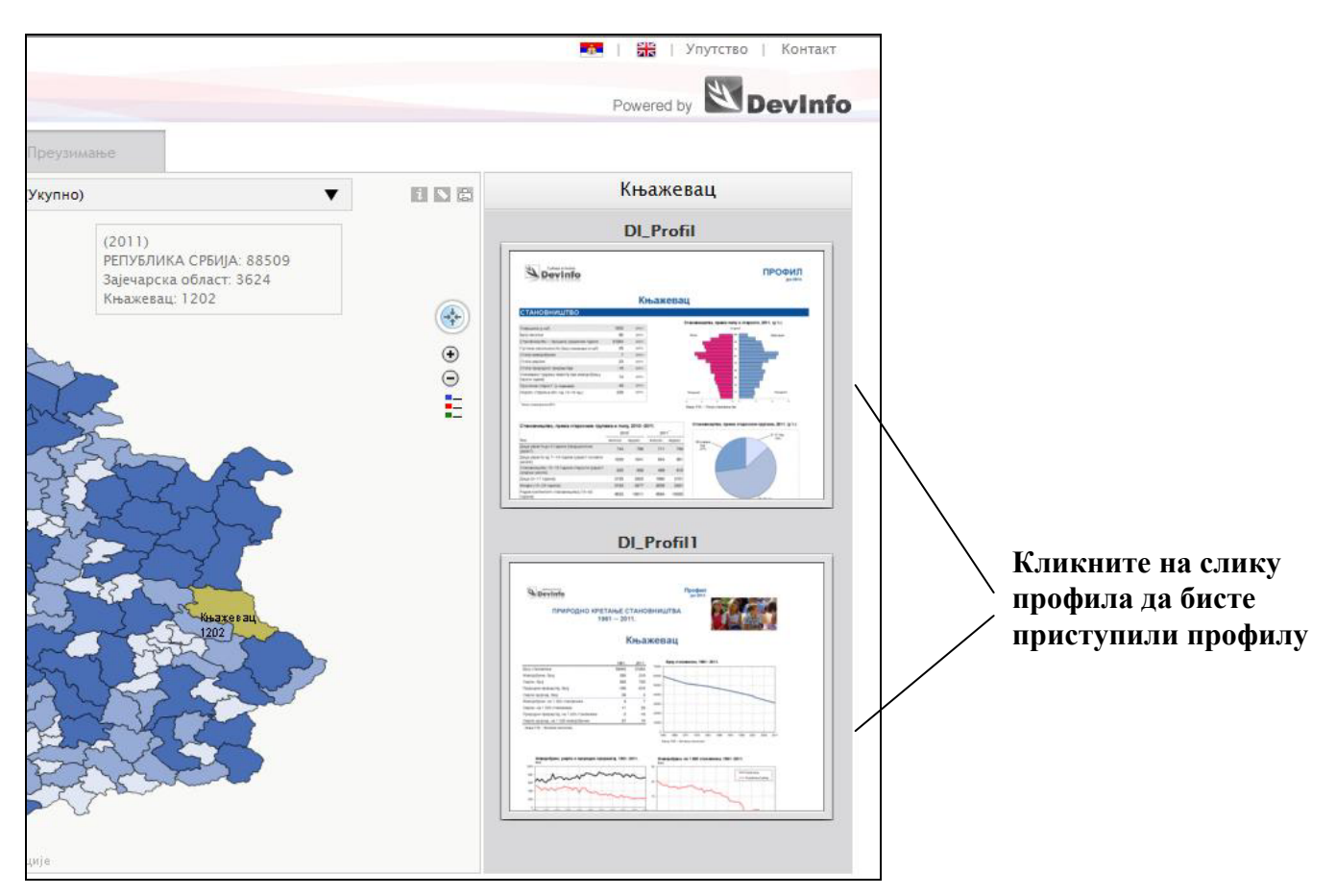

Слика 1.7. Приказ расположивих профила за изабрану општину

Кликом на слику било ког профила приступа се изабраном профилу (слика 1.8)

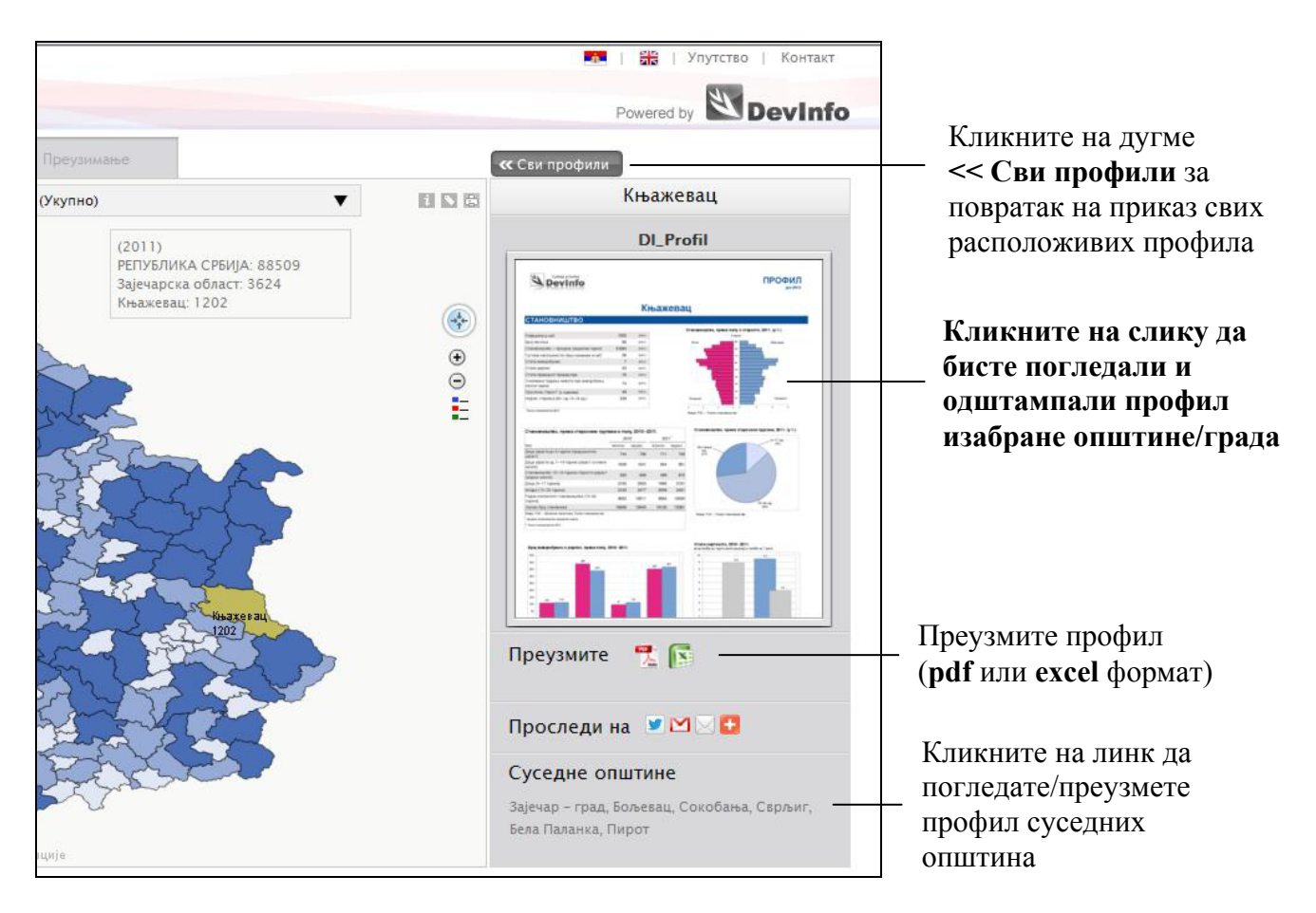

Слика 1.8. Приказ и преглед профила за изабрану општину

Кликом на ову слику профила добијате профил. Кликом на pdf или excel иконе које се налазе испод умањене слике профила, можете преузети профил (слика 1.8).

# ПОГЛАВЉЕ 2 – Избор са листе и преузимање

#### Избор профила са листе и преузимање

Преко мапе се може приступити само профилима општина. За приступ и приказ профилима за више територијалне нивое (Република Србија, регион, област) треба кликнути на картицу *Изаберите са листе* (слика 2.1).

| Confinia e Sarbia                                                                           | 💼   🎇   Упутство   Контакт                                                                                                    |
|---------------------------------------------------------------------------------------------|----------------------------------------------------------------------------------------------------|
| Devinfo                                                                                     | Powered by WDevinf                                                                                                    |
| Изаберите са мале Изаберите са листе Преузимање                                             |                                                                                                    |
| <b>р</b> Претрага                                                                           | Х Књажевац                                                                                                    |
|                                                                                             | DI_Profil                                                                                                    |
|                                                                                             | За полна продил                                                                                                    |
|                                                                                             | Supering Supering                                                                                                    |
| <ul> <li>СЕБИЈА - ЈУГ</li> <li>Регион Шумалије и Запалне Србије</li> </ul>                  | CTANOBINIU(TEO) hadrones per en care al con                                                                                                    |
| <ul> <li>Регион Шумадије и Западне Србије</li> <li>Регион Јужне и Источне Србије</li> </ul> |                                                                                                    |
| Болска област                                                                               | in the second second se |
| • Браничевска област                                                                        |                                                                                                    |
| <ul> <li>Зајечарска област</li> </ul>                                                       | Elementer, que representantes de 20 des.                                                                                                    |
| Бољевац                                                                                     |                                                                                                    |
| Заіечар - град                                                                              | The second second secon |
| Књажевац                                                                                    |                                                                                                    |
| Сокобања                                                                                    | DL Profil 1                                                                                                    |
| <ul> <li>Јабланичка област</li> </ul>                                                       |                                                                                                    |
| <ul> <li>Нишавска област</li> </ul>                                                         | Gebreiche Protect                                                                                                    |
| <ul> <li>Пиротска област</li> </ul>                                                         | TRAPOGLO PERTANG CTANOBINI TRA                                                                                                    |
| • Подунавска област                                                                         | Књажевац                                                                                                    |
| <ul> <li>Пчињска област</li> </ul>                                                          | The second second secon |
| • Топличка област                                                                           | Version sector 50         00         00         00           Version sector 50         00         00         00           Version sector 50         0         00         00           Version sector 50         0         00         00                                                                                                    |
| <ul> <li>Регион Косово и Метохија</li> </ul>                                                | V0000 and 0 × 00 × 000         0         0         0           V0000 and 0 × 000         0         0         0         0           March Nam Anna         0         0         0         0         0                                                                                                    |
|                                                                                             |                                                                                                    |
|                                                                                             | manun .                                                                                                    |
|                                                                                             |                                                                                                    |

Слика 2.1. Избор профила са листе

Територијални нивои (приказ у виду стабла) се отварају кликом на стрелицу лево од назива територије. Клик на сам назив територије активира на десној страни сличице за приказ расположивих профила. За брже налажење територије можете користити и поље за претрагу (изаберите ћириличну или енглеску тастатуру, у зависности од језика који користите).

На картици *Преузимање* дат је табеларни приказ свих територија. Ту се могу преузети сви профили (укупно 239) или само профил за неки одређени регион, област, општину или град (на пример: Краљево – град).

## Додатак – Инсталација програма Adobe Flash

За приказ и коришћење мапе потребно је имати инсталиран програм Adobe Flash. Уколико он није инсталиран, на простору за приказ мапе приказује се лого знак на који треба кликнути да би се овај програм инсталирао<sup>1</sup> (слика 1).

| BREXIMA                  |                          |                                                               |                                  | Powered by                                |
|--------------------------|--------------------------|---------------------------------------------------------------|----------------------------------|-------------------------------------------|
| Изаберите са мале        | Изаберите са листе       | Преузимање                                                    |                                  |                                           |
|                          | Површина, km2 (Укупно) 🔻 |                                                               |                                  | Лесковац – град                           |
|                          |                          | (2011)<br>РЕПУБЛИКА СРБ<br>Јабланичка обла<br>Лесковац – град | ИЈА: 88509<br>ст. 2770<br>: 1025 | DI_Profil<br>Derinfe Pecconau - rpag      |
| Get ADOBE" FLASH" PLAYER |                          |                                                               |                                  |                                           |
|                          |                          |                                                               |                                  | Terrenando, que reporte apres con 10 mil. |
|                          |                          |                                                               |                                  | The first first first in the              |
|                          | Уч                       | итавање мапе                                                  |                                  |                                           |
|                          | Уч                       | итавање мапе                                                  |                                  |                                           |
|                          | Уч                       | итавање мапе                                                  |                                  |                                           |
|                          | Учі                      | итавање мапе                                                  |                                  |                                           |
|                          | Учи                      | итавање мапе                                                  |                                  | Проследи на 🖄 🖉 🖓                         |
|                          | Учи                      | итавање мапе                                                  |                                  | Проследи на 🖄 🖉 🖓                         |

Слика 1. Линк за инсталацију програма Adobe Flash

На овај начин се приступа сајту Adobe, одакле се може преузети и инсталирати овај програм (слика 2).

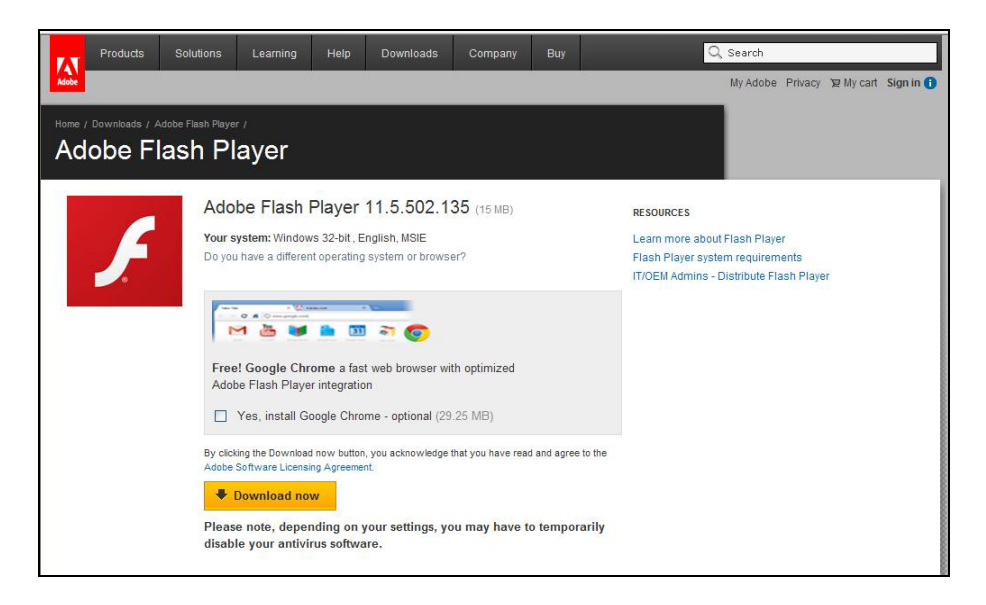

Слика 2. Веб-страна за преузимање програма Adobe Flash

<sup>&</sup>lt;sup>1</sup> Директна страна за приступ инсталацији овог програма је: <u>http://www.adobe.com/go/getflashplayer/</u>.